## **WYCIĄGI POBRANIE WYCIĄGU PDF I MT940** GOonline Biznes

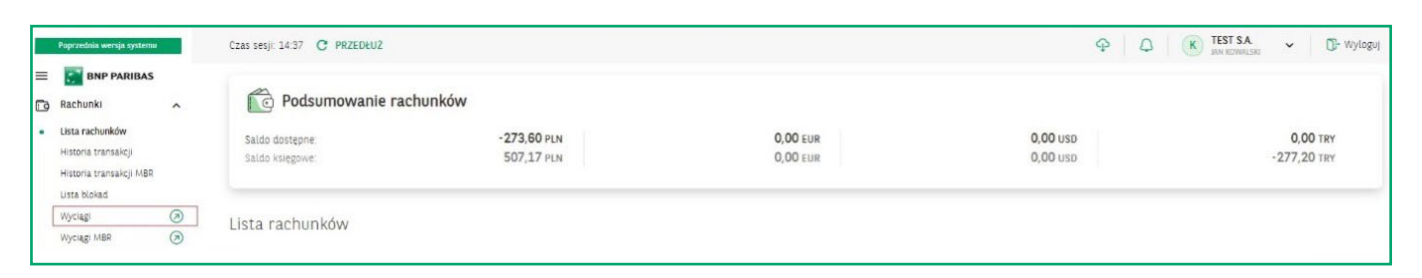

W menu Rachunki po wybraniu opcji Wyciągi system przekieruje do poprzedniej wersji systemu.

| Rachunki Lokaty                          | Kredyty Przelewy                          | Finansowanie handlu S   | zabłony i kontrahenci 🦷 A         | Vdministracja i narzędzia               | Inne                                                 |                                     |
|------------------------------------------|-------------------------------------------|-------------------------|-----------------------------------|-----------------------------------------|------------------------------------------------------|-------------------------------------|
| Jan Kowalski                             | <ul> <li>Wyloguj</li> </ul>               | Wyciąg z rachunk        | u bankowego                       |                                         |                                                      |                                     |
| 235918 - Firma ABC                       | · · · ·                                   | Nazwa firmy             | Firma ABC                         |                                         |                                                      | Ŷ                                   |
| Ostatnie logowanie<br>Nieudane logowanie | 30.08.2019 13:44:2<br>30.08.2019 11:41:12 | Adres firmy             | KASPRZAKA 10/16, 01-21            | 1 Warszawa                              |                                                      |                                     |
| .zas do końca sesji                      | 55:04                                     | Wyciąg z rachunku       | 83 2030 0045 1110 0000            | 1110 0000 Ania123 (PLN)                 |                                                      | *                                   |
| 🝷 Rachunki                               |                                           |                         | 18AN: PL83 2030 0045 1110         | 0 000 0384 7280<br>0 0000 0384 7280     |                                                      |                                     |
| Lista rachunków                          |                                           | Typ rachunku            | BIC: PPABPLPK<br>DACHUNEK RIEŻACY |                                         |                                                      |                                     |
| Dane rachunku                            |                                           |                         | instrument on setting of          |                                         |                                                      |                                     |
| Blokady                                  |                                           | Powiązany rachunek VA   | .T: 54 1600 1                     | 1462 1110 0000 1110 000                 | 0                                                    | (0,00 PLN)                          |
| • wyciągi basicowi                       |                                           | Z dnia                  | 30.08.2019                        |                                         |                                                      |                                     |
| Przeglad wycia                           | gów PDF                                   | 🗌 Ukryj operacje zwi    | ązane z automatycznymi loka       | tami overnight                          |                                                      |                                     |
| Historia rachunki                        | u                                         |                         |                                   |                                         |                                                      |                                     |
|                                          |                                           | 50                      |                                   |                                         |                                                      | Wykonaj                             |
| V                                        | Vybór rachunł                             | ku do wygenerowa        | ania wyciągu.                     | Prezentowa<br>wyciągi bar<br>są ponumer | ne w systemie <b>(</b><br>kowe z poszczeg<br>rowane. | Gonline Biznes<br>gólnych rachunków |
| <b>2</b> v                               | Vybór daty w                              | polu <b>Z dnia</b> umoż | liwia automatyczr                 | ną generację wy                         | ciągu za dany dz                                     | lień.                               |
| 3                                        | Wybór przycis                             | ku <b>Wykonaj</b> spow  | oduje wyświetlen                  | ie wyciągu z wy                         | branej daty.                                         |                                     |

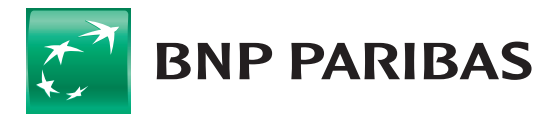

Bank zmieniającego się świata

## ZASADY NUMERACJI WYCIĄGÓW

- numeracja jest niezależna od numeracji wyciągów (papierowych) w systemie bankowym,
- numer kolejny wyciągu z danego rachunku jest zwiększany w każdym dniu, w którym na danym rachunku została zaksięgowana,
- jakakolwiek operacja. Jeśli w danym dniu na rachunku nie jest wykonywana żadna operacja, numer wyciągu nie jest aktualizowany,
- numery wyciągów są zerowane z początkiem nowego roku.

## Generowanie wyciągów, wybór zakresu dat.

| 1 | Wybór zakresu dat<br>do wygenerowani wyciągu.                                                             | BNP PARIBA                                                                                                    | S Bank zmienia<br>Przełewy Finansowanie                                                                                                    | ijącego się świata<br>handlu Szablony i kontra                                   | GOONLine Bi                                                                                                    | Znes<br>Inve Leasing Fak                                 | aving 1                                               |
|---|----------------------------------------------------------------------------------------------------|----------------------------------------------------------------------------------------------------|----------------------------------------------------------------------------------------------------|----------------------------------------------------------------------------------|----------------------------------------------------------------------------------------------------|----------------------------------------------------------|-------------------------------------------------------|
|   |                                                                                                    | JAN KOWALSKI © Wyłoguj<br>235918 - TEST S.A.                                                                                                    | Wyciąg z rachur<br>Nazwa firmy                                                                                                    | nku bankowego                                                                    |                                                                                                    | ~                                                        |                                                       |
|   |                                                                                                    | Ostatnie logowanie         27.08.2021 14:20:1           Nieudane logowanie         24.08.2021 12:54:6           Czas do końca sesji         14:01                                                                                                    | Adres firmy                                                                                                    | JASIELSKA 3, 02-676                                                              | CZERNEHÓW                                                                                                    |                                                          |                                                       |
| 9 | Forma ścisła – wybór tej                                                                                  | Nowa wersja systemu                                                                                                    | Wyciąg z rachunku                                                                                                    | 71 1600 1127 0003 0<br>NRD: 71 1600 1127<br>IBAN: PL71 1600 11                   | 1122 3591 8001 Rachunek biszący (PLN)<br>0003 0123 3591 8001<br>17 0003 0122 3591 8001                          | •                                                        |                                                       |
| 2 | opcji spowoduje wygene-                                                                                   | * Rochunki                                                                                                    | Typ rachunku                                                                                                    | BIC: PPABPLPK<br>RACHUNEK BIEŻĄCY                                                |                                                                                                    |                                                          |                                                       |
|   | rowanie wyciągu w trybie                                                                                  | Lista rachunków<br>Dane rachunku                                                                                                    | Powiązany rachunek<br>Z dnia                                                                                                    | VAT: 66.16                                                                       | 00 1013 0002 0012 3591 8114                                                                                     | (0.00 PL                                                 | N)                                                    |
|   | dziennym jeden po drugim.                                                                                 | Elokady<br>• Wyciągi bankowe<br>Wyciągi bankowy<br>Drzecied worinedw PDE                                                                                                    | Biolady     Control Control Contro Control Control Control Control Control Control Contro |                                                                                  |                                                                                                    | _                                                        |                                                       |
|   |                                                                                                    | Historia rachunku     Kachunki MBR     Wycłągi kredytowe                                                                                                    | Numer wyciągu                                                                                                    | 078/2021/BPL                                                                     |                                                                                                    |                                                          | Wykon                                                 |
| 9 | <b>Ustawienia</b> – wybór tej opcji                                                                       |                                                                                                    | Lista transakcji                                                                                                    |                                                                                  |                                                                                                    |                                                          |                                                       |
| J | pozwala ustawić cykliczne                                                                                 |                                                                                                    | Lp Data                                                                                                    | Nazwa kontrahenta                                                                | Typ operacji<br>Szczegóły operacji                                                                              | Wpłaty (CR)<br>Wypłaty (DT)                              | Saldo                                                 |
|   | generowanie wyciągów.                                                                                     |                                                                                                    | 1. 26.08.2021                                                                                                    | X X FIRMA93089<br>BIENIĘDZICE<br>OCPOWIEDZI<br>PRZYMURNA 27/2<br>X 60-835 POLSKA | ZEROWANIE SALD<br>PL561750101900000023344424<br>Utrymanie zakle Servis EOD-BALANCE<br>CEN2109260001894          | -78 787,89 PLN                                           | 780,77 8                                              |
|   |                                                                                                    |                                                                                                    | 2. 26.08.2021                                                                                                    | FIRMA XYZ S.A. ul.<br>Nieznana 2 W-wa                                            | PRZELEW INTERNETOWY<br>22114011791634060757192280<br>5555<br>CEN2108260001117                                   | -37,49 PLN                                               | 79 568,66 6                                           |
| 4 | Wybranie przycisku <b>Eksportuj</b> po<br>wygenerować wyciąg (z jednego<br>rachunków jednocześnie) zgodni | zwala<br>lub wielu<br>e ze zde-                                                                                                    | 3. 26.08.2021                                                                                                    | ABC Sp. z o.e.<br>ul Śmiała 23 05-800<br>Gdańsk                                  | PRZELEW INTERNETOWY<br>soldoziaładowa obranie w przech<br>załówne walach na pozdeł P/134324<br>CENCI08260001059 | -45.00 PLN                                               | 79 606,15 8                                           |
|   | finiowanym uprzednio przez użył                                                                           | kownika                                                                                                    | 1 do 3 (z 3)                                                                                                    |                                                                                  |                                                                                                    |                                                          |                                                       |
|   | szablonie lub predefiniowanym p                                                                           | Saldo początkowe                                                                                                    |                                                                                                    | 79 652,15                                                                        |                                                                                                    |                                                          |                                                       |
|   | (np. Wyciąg bankowy MT940).                                                                               |                                                                                                    | Wypłaty ogółem (ob<br>Wpłaty ogółem (obr                                                                                                    | roty DT)<br>oty CR)                                                              |                                                                                                    |                                                          | 78 871.38                                             |
|   | Definiowania ozoblanów poslizov                                                                           | unna laat                                                                                                    | Saldo końcowe                                                                                                    |                                                                                  |                                                                                                    |                                                          | 780,77                                                |
|   | w module Administracja i narzę                                                                            | General wyctagi za<br>O Wycag downy (bieżący miesiąc)<br>1. O Wycag downy (bieżący miesiąc)<br>@ Wycag downy (bieżący miesiąc)<br>@ Wycag downy (bieżący miesiąc)<br>@ Wycag downy (bieżący miesiąc)<br>@ U downa (bieżący miesiąc)<br>@ U downa (bieżący miesiąc)<br>@ |                                                                                                    |                                                                                  |                                                                                                    |                                                          |                                                       |
|   |                                                                                                    |                                                                                                    | 2. Wycieg miesięcz<br>Porma ścisła<br>Uwanał Data waluty                                                                                                    | my za (2021 ♥) (lipiec)                                                          | v                                                                                                    | Generaj                                                  | Ustawienia                                            |
| 5 | Wybór przycisku Zapisz do PDF s                                                                           | powoduje                                                                                                    | Ježeli w opisie transa<br>Panbas Bank Polska                                                                                                    | skcji, której przedmiotem są<br>S.A.                                             | oplaty lub prowizje, brak jest informacji o odbio                                                               | rcy, środki transakcji pob<br><u>« Poerzedni wycia</u> ł | ierane są przez t<br>z <u>Nastechy wysi</u><br>Ekspor |
| J | wygenerowanie wyciągu w forma                                                                             | acie PDF.                                                                                                    | Proszę wybrać sza                                                                                                    | blon eksportu                                                                    |                                                                                                    |                                                          |                                                       |
|   |                                                                                                    |                                                                                                    | 4. Szablony eksportu 🔐                                                                                                    | Vyciao bankowy MT940                                                             | Eksportuj dane                                                                                                  | Eksport z wielu r                                        | rachunków                                             |
|   |                                                                                                    |                                                                                                    |                                                                                                    |                                                                                  |                                                                                                    | B onked [                                                | Zapisz do PDI                                         |

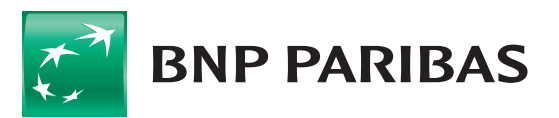

Bank zmieniającego się świata

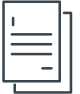

## Cykliczne generowanie i przegląd wyciągów PDF.

Z pozycji Ustawienia generacji cyklicznej wyciągów użytkownik ma możliwość zdefiniowania cyklicznego generowania wyciągów:

- codziennie,
- co tydzień,
- co miesiąc.

|                                           | relevely revenuence names scalars | grikantrahenci FX Piger   | Adventings i      | natiphia irre | Looning Fullers | -         |
|-------------------------------------------|-----------------------------------|---------------------------|-------------------|---------------|-----------------|-----------|
| AN NOVAL SKI                              | Untawirnia generacii celificzne   | ni wordagów               |                   |               |                 |           |
| 15918 - TEST S.A.                         | -                                 |                           |                   |               |                 |           |
| tatele features and a state of            | Ed Gatavierie 1                   | -                         | 1 10000 100000    |               |                 |           |
| andaren kongenerantien DA.MS.M25.32-14-18 | Coll assessed                     | 75 1999 3522 West 1545    | C SEAR BREE       |               |                 |           |
| a a and any                               | che faunch                        | Contraction               |                   |               |                 |           |
| Nowa wanga systems                        | Post Providela                    | -                         | Countral          | Participa -   | Table 1         | Testing.  |
|                                           | 10 10                             | 0                         | 0                 | -10           | - 13            | - 65      |
| Reduckt                                   | (05-00 V) (05-00 V)               | (86-08 ¥                  | (05.00 ¥          | 08-00 W       | (05.00 W)       | (86-00 W) |
| Lista rachurádor                          | C Forme Adale                     |                           |                   |               |                 |           |
| Earle rachuniu                            | -                                 |                           |                   |               |                 |           |
| Butady                                    | El Ustaviene 3                    |                           | There was a       |               |                 |           |
| <ul> <li>Vivriegi bankone</li> </ul>      | Human racharda                    | -1 been story provide and | C DERT BORE       |               |                 |           |
| Wyring hankerry                           | circ beautifu                     | (SA PORTAL                |                   |               |                 |           |
| Prospini revisipini PDP                   |                                   | W satetri riselar (       | wychą miesięczny) |               |                 |           |
| Hatoria rachunka                          |                                   | O setatri mianaci)        | voting downsy)    |               |                 |           |
| <ul> <li>Radiunic HBR.</li> </ul>         |                                   | O asies                   |                   |               |                 |           |
| <ul> <li>Wycząp kredykowe</li> </ul>      | Deat                              | 11 W 1818 W               | 1                 |               |                 |           |

2 Wygenerowane przez użytkownika wyciąg oraz te ustawione w module generacji dostępne są na formatce Przegląd wyciągów PDF.

Wybranie przycisku **Pobierz zaznaczone** pozwala na jednoczesne zapisanie i wydruk znaczonych wyciągów.

| BNP PARIBAS                                                                                                    |                  | ank zmieniającego się iv                                                           | wiata                     | -                                                    |                                                                                                    | 4                                                                                                    | and al                                                                 |
|----------------------------------------------------------------------------------------------------|------------------|------------------------------------------------------------------------------------|---------------------------|------------------------------------------------------|----------------------------------------------------------------------------------------------------|----------------------------------------------------------------------------------------------------|------------------------------------------------------------------------|
| ladark kuny Lalay Kuday P                                                                                                    | -                | hanconania handha Sada                                                             | koyikatahen: N            | Advet Advents                                        | iune e                                                                                                    | a two Lasing Put                                                                                                    | turing                                                                 |
| AN NOWING SKE                                                                                                    | Proep            | plądanie wyciągów ban                                                              | kowych                    |                                                      |                                                                                                    |                                                                                                    |                                                                        |
| IS918 - TEST S.A. 💌                                                                                                    | ineres (         | lam.                                                                               | THE OWNER A               |                                                      | 1.000                                                                                                    |                                                                                                    |                                                                        |
| tatnie logovanie 21 st. 2011 store m                                                                                                    | -                |                                                                                    | Contraction of the second |                                                      |                                                                                                    |                                                                                                    |                                                                        |
| n de kolen mejl (* m.                                                                                                    | pepeus -         | aporto -                                                                           | Others in party           | -                                                    |                                                                                                    |                                                                                                    |                                                                        |
| Contractory of the local division of the local division of the loc | Theorem 1        | No.                                                                                | L                         |                                                      |                                                                                                    |                                                                                                    |                                                                        |
| Nowa wenga systemu                                                                                                    | Data spi         | orpatiania                                                                         | Od dhar 25.08.20          | Es Ell De drae                                       | 26-08-2025                                                                                                  |                                                                                                    |                                                                        |
| Rebeki                                                                                                    | Cata-oy          | rolegu                                                                             | ( ) #                     |                                                      |                                                                                                    |                                                                                                    |                                                                        |
| Lata rachunków                                                                                                    |                  |                                                                                    |                           |                                                      |                                                                                                    |                                                                                                    |                                                                        |
|                                                                                                    |                  |                                                                                    |                           |                                                      |                                                                                                    |                                                                                                    |                                                                        |
| Dane rachuniu                                                                                                    |                  |                                                                                    |                           |                                                      |                                                                                                    |                                                                                                    | milana                                                                 |
| Dana rachuniu<br>Biolady                                                                                                    |                  |                                                                                    |                           |                                                      |                                                                                                    |                                                                                                    | Bjanne                                                                 |
| Dana nathuniu<br>Bokady<br>• Wysiagi bankare                                                                                                    |                  |                                                                                    |                           |                                                      |                                                                                                    |                                                                                                    | -                                                                      |
| Dana nahuniu<br>Biolady<br>* Wyoleg bankeve<br>Wyoleg bankeve                                                                                                    | e.,              | Narus rapota                                                                       |                           | Outa atooreenia                                      | Za skown<br>and / da                                                                                        | Transmission of the local division of the local division of the lo | Status                                                                 |
| Dare schuriu<br>Biolady<br>* Usring barkene<br>Worlag barkene<br>Provulati erpriagelee PDE                                                                                                    | 20               | Nativa reporta                                                                     |                           | Outa utooreenia                                      | Ex shrees<br>and / do                                                                                       | Wypersonany<br>presi/adar                                                                                                    | States &                                                               |
| Dara rashuria<br>Bidady<br>• Uspag heritara<br>Warag heritara<br>Proceigal versiongler PDF<br>Hatara rashurike                                                                                                    | 2                | Naros reports                                                                      | Linksteiner               | Data atasarania<br>25.25.2021                        | 24 shows<br>ad / do<br>24.04.2021<br>25.04.2021                                                             | Wygonaroonig<br>prastjuder<br>1917 Jacks Seri Pole                                                                                                    | Status<br>Status                                                       |
| Dere reharis<br>Bilady<br>• Ryceg bekene<br>Wyceg bekene<br>Procedul vyclogike PDF<br>Hatara rachurka<br>• Rachurki NBR                                                                                                    | 2                | Narus raporta<br>Initi operati 20008-05<br>577 2021 BN20101-00                     |                           | Outo atooreenia<br>26.05.2021<br>26.05.2021          | 24 skm<br>of / 45<br>24.04.2021<br>25.04.2022<br>25.04.2023<br>25.04.2023                                   | Wygoneroong<br>practador<br>202 Julian Sani Julia<br>Sal                                                                                                    | Ratur<br>Selanula<br>Selanula<br>Selanula                              |
| Dare schurig<br>Biology<br>• Reptig believe<br>Reptig believe<br>Providel wystaplier PDF<br>Hitters schurks<br>• Rachark HBR<br>• Reptig kindytowe                                                                                                    | 2<br>0<br>8<br>0 | Harve reports<br>Ind. const. 2002 13<br>572 2022 5922001 20<br>Ind. const. 2002 13 | 1.20030953.ef             | 044 abarrania<br>28.28.282<br>28.28.282<br>28.28.282 | 2 stres<br>al / 4<br>2 statistic<br>2 statistic<br>2 statistic<br>2 statistic<br>2 statistic<br>2 statistic | Wyperstrong<br>pres/solar<br>202 Julies Jeel Julie<br>202 Julies Jeel Julie<br>203<br>203 Julies Jeel Julie<br>204                                                                                                    | Notes<br>Setaro da<br>Setaro da<br>Setaro da<br>Setaro da<br>Setaro da |

Na liście wygenerowanych wyciągów w nazwie wyciągu dostępny jest nr wyciągu i nr EQ firmy.

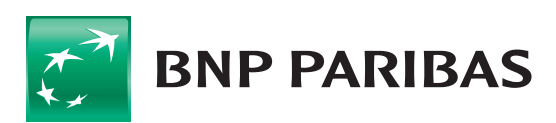

Bank zmieniającego się świata

Niniejszy materiał ma charakter reklamowy i informacyjny i nie stanowi oferty w rozumieniu Kodeksu cywilnego. BNP Paribas Bank Polska S.A. z siedzibą w Warszawie przy ul. Kasprzaka 2, 01–211 Warszawa, zarejestrowany w rejestrze przedsiębiorców Krajowego Rejestru Sądowego przez Sąd Rejonowy dla m.st. Warszawy w Warszawie, XIII Wydział Gospodarczy Krajowego Rejestru Sądowego pod nr. KRS 0000011571, posiadający NIP 526-10-08-546 oraz kapitał zakładowy w wysokości 147 518 782 zł w całości wpłacony.